鳥取県福祉人材センター 求人登録の流れ

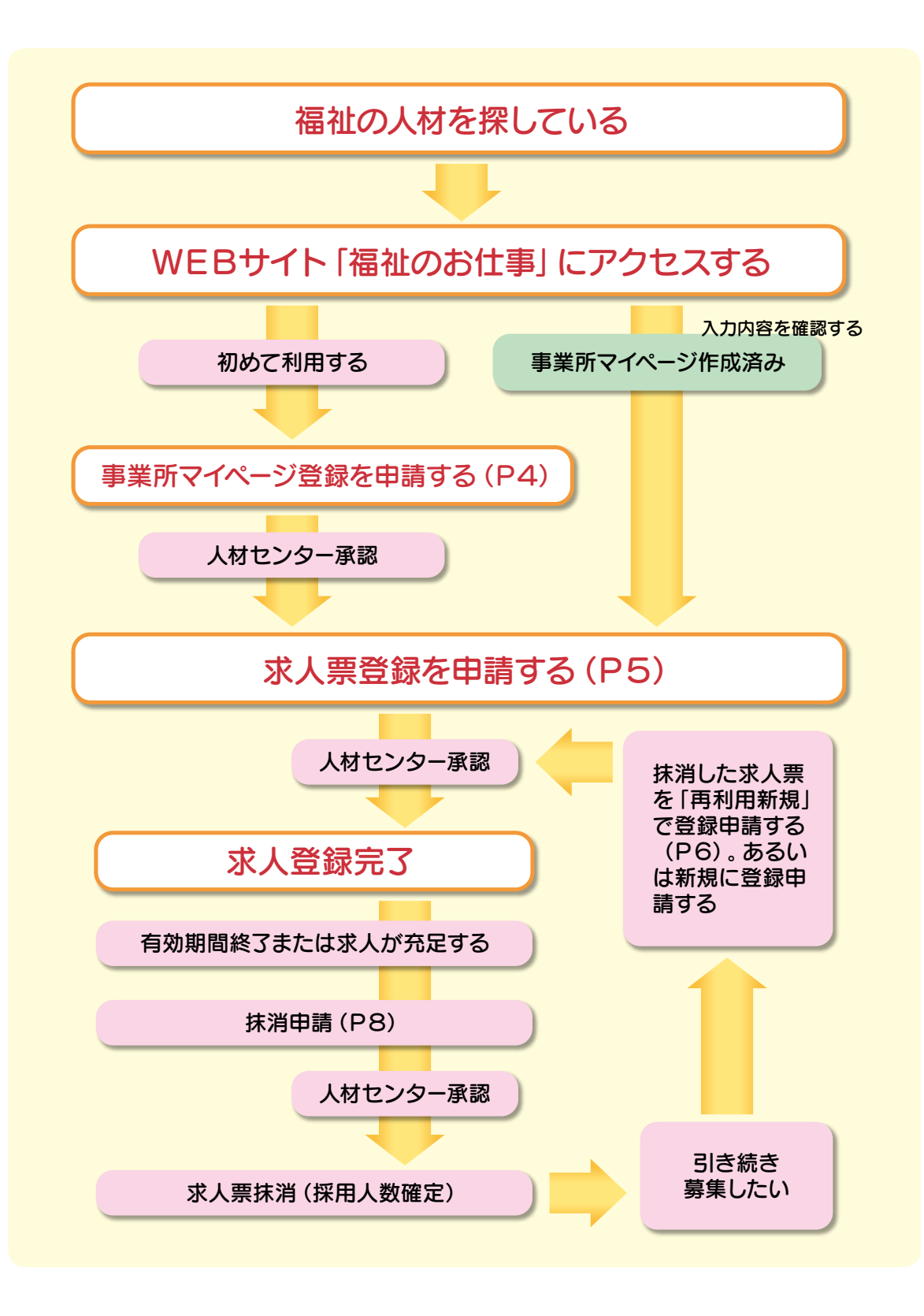

●事情によりインターネットでの登録ができない(開所前等)場合は… 鳥取県福祉人材センターに来所いただくか、電話等で御連絡ください。

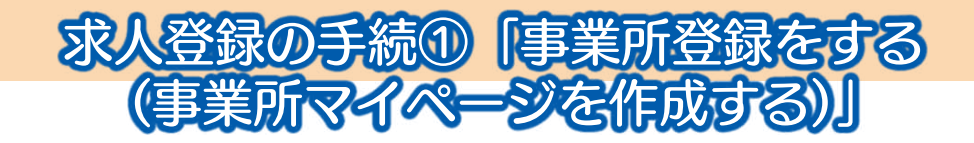

鳥取県福祉人材センターでの求人登録は、全国社会福祉協議会・中央福祉人材センターが運営す る求人・求職サイト「福祉のお仕事」(https://www.fukushi-work.jp/)上で行います。はじめ に「福祉のお仕事」で、事業所として登録する必要があります。登録することで事業所マイページ が作られます。

## 手順①

「福祉のお仕事」トップページから「求人を出す」メ ニューをクリックし、「新規登録」を選択します。

## (手順②)

表示された画面より 新規登録 ボタンを押し、事 業所の登録申請画面で「鳥取県」を選択し、 次へ ボ タンを押します。

#### 手順③

利用規約を確認し、 上記の内容に同意する ボタンを 押します。

#### (手順④)

「事業所基本情報登録」ページで必要事項を記入しま す。入力が終わったら 入力内容を確認する ボタンを 押します。

●登録は法人単位?事業所単位?…Q1(P11)へ

- ●赤字の項目は入力必須項目です。
- ログインID(メールアドレス)とパスワードは、
   今後利用する際に必要となりますので、忘れないようにしてください。

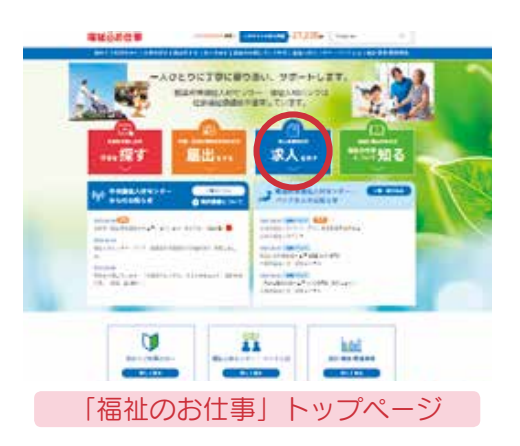

|                | 福祉のお仕事                                                                                                    | 事業所マイページ |
|----------------|----------------------------------------------------------------------------------------------------|----------|
| -              |                                                                                                    |          |
| MARTINE ANTINE | BR HRRIJRUREICHEN<br>BRYRI RYDERUCIEN                                                                                                    |          |
| THE CONTENT    | Rabini (Innessation)ence(enc)<br>R Internettinge                                                                                                    |          |
| DEAL NATION.C. |                                                                                                    | *****    |
| 18168          |                                                                                                    |          |
| *#148715F      |                                                                                                    |          |
| unies          | CARLINGTON - TARRATIS TARE TARRATE IN                                                                                                    | PLESEA   |
|                | - standszeresen, citari,                                                                                                    |          |
| 1.0000         | #18211-0-0-##447785533.0-71255                                                                                                    |          |
|                |                                                                                                    |          |
| -              | And the second second s |          |

●入力した情報に不足や不備があった場合、エラーメッセージが表示されますので、赤色で示される該当の項目を加筆・修正し、再度 入力内容を確認する ボタンを押します。

#### 手順⑤

確認画面が表示されますので、誤りがないか確認し、 この内容で登録する ボタンを押してくだ さい。

#### (手順⑥)

「利用登録(事業所マイページ登録)の申請が完了しました」と画面に表示されたら、ひとまず 申請終了です。鳥取県福祉人材センターからの承認をお待ちください。

### (手順⑦)

登録したメールアドレスに件名『「福祉のお仕事」事業所マイページ事業所基本登録完了のお知らせ」』のメールが届いたら登録完了です。求人票を登録することが可能となります。

→次ページ求人登録の手続②「求人票を登録する」へ

◎メールが届かない場合は…Q2(P11)へ

4

## 求人登録の手続②「求人票を登録する」

事業所登録が完了すれば、「事業所マイページ」から求人票が登録できます。

### (手順①)

「福祉のお仕事」トップページから「求人を出す」メ ニューをクリックし、「ログイン」を選択します。 パスワードを忘れた場合は…Q3(P11)へ 手順②
登録したログインID(メールアドレス)とパスワー

ドを入力して ログイン ボタンを押します。 ⇒「事業所マイページホーム」画面に移動します。 このページから求人に関する様々な手続きが行えます。

## 手順③

「事業所マイページホーム」画面で 求人票の新規申請 ボタンを押します。

## 手順④

求人票の作成は、7つのステップに分かれています。 各ステップの内容は以下のとおりです。

- 【ステップ-1】職業紹介の取り扱い範囲の確認等の確認
- 【ステップ-2】 就業先事業所に関する情報
- 【ステップ-3】募集職種・条件等
- 【ステップ-4】 求人職種の賃金・勤務体制・社会保険等
- 【ステップ-5】応募方法・選考方法・その他
- 【ステップ-6】(求職者に向けて)キャッチコピー・ メッセージ・写真の登録
- 【ステップ-7】入力確認

それぞれのステップで各項目に入力後、次に進む ボタンを押します。入力した情報に不足や不備があった 場合、エラーメッセージが表示されますので、赤色で示 される該当の項目を加筆・修正し、再度 次に進む ボ タンを押します。

●ステップ−1とステップ−7については、画面に記載 された内容をよく確認してから次に進んでいただき ますようお願いします。

20分以内に入力完了しないと入力中の情報が失われます。離席する際には画面上部または下部にある 下書き保存 ボタンを押してください。 下書きから再開するには、「事業所マイページホーム」画面の求人票一覧の「下書き」欄の件数を押して、該当する下書きの入力を再開してください。

|                                                                                                    | 福祉のお仕事                                                                                                    | 単葉形マイページ | 8 +CH  |
|----------------------------------------------------------------------------------------------------|----------------------------------------------------------------------------------------------------|----------|--------|
|                                                                                                    |                                                                                                    |          | 100010 |
| A BARANA IN IN                                                                                                    |                                                                                                    |          |        |
| (####AHE>P-95088693                                                                                                    |                                                                                                    |          |        |
| Marcel<br>Incentioner<br>Incentioner<br>Incentione | ASAN A-(1999,500<br>44,1940,238,24,54 - 465 - 7,549,97)<br>41,1940,234,244,38 - 865 - 7,549,470<br>644,1940,234,244,58 - 865 - 11<br>81 - 24 - 5274,248,482,247,571 |          | 0.0    |
| (ROBERLANC>7-0508807)                                                                                                    | Ê.                                                                                                    |          |        |
| 8.856.5 A                                                                                                    | n                                                                                                    | ( deres  | (n )   |
| (44)8-92                                                                                                    |                                                                                                    |          |        |
| CORRECT<br>TRACTORIA CONTRACTORY,<br>LEMENTALISERAL TRACTORY,<br>-TRACTORY, TV-100, 000000                                                                                                    | STRENETIC CONTRACTORS                                                                                                    | e        | 8 . j  |
| 中光日                                                                                                    | デフィページナ                                                                                                    | /、       |        |

|                                                                                                    | 福祉                               | のお仕                                                                                                    | 5 au                                      | A44-9 | -  |
|----------------------------------------------------------------------------------------------------|----------------------------------|----------------------------------------------------------------------------------------------------|-------------------------------------------|-------|----|
|                                                                                                    | -                                | -                                                                                                    |                                           |       | 22 |
| - BORRES DAVA                                                                                                    |                                  |                                                                                                    |                                           |       | _  |
| NAME AND S- BOOMSTELL<br>Sector<br>Statements<br>Sector<br>Sector<br>Sec |                                  | unitali norist<br>stanis da na<br>stanis da na<br>stanistica da na<br>stanistica da na | (1880-94)<br>14-3)<br>e<br>Sance inselaet |       |    |
|                                                                                                    | 3                                |                                                                                                    |                                           |       |    |
| No. of Concession, Name                                                                                                    |                                  |                                                                                                    |                                           |       |    |
| (A88-8)                                                                                                    |                                  |                                                                                                    |                                           |       |    |
| AND CONTRACTORS AND CONTRACTORS                                                                                                    |                                  | C. Marchier                                                                                                    | 2.01                                      |       |    |
| CEREALASE<br>Bandlove Gall Accanding<br>Bandlover, J Minia a canadita                                                                                                    |                                  |                                                                                                    |                                           |       |    |
| CONTRACTOR CONTRACTOR                                                                                                    | n.<br>Hosen.<br>Hosen ministerer |                                                                                                    |                                           |       |    |
| INAR-RE                                                                                                    |                                  |                                                                                                    |                                           |       |    |
| - 60                                                                                                    | 1.                               | 100                                                                                                    | 187                                       | 181   |    |
| Aldebal Titlates                                                                                                    | H. Pt.                           |                                                                                                    |                                           |       |    |
| 大 大                                                                                                    | 人票                               | の新規                                                                                                    | 申請                                        |       |    |

|                                                                                                    | THE CODE                                | <b>L</b> 48     | 間マイページ      |
|----------------------------------------------------------------------------------------------------|-----------------------------------------|-----------------|-------------|
| FRIEND SAME GAME                                                                                                    | annual VALUES BANK                      |                 |             |
| Responses and                                                                                                    |                                         |                 |             |
| PARKARD-9-8-5088                                                                                                    | eners                                   |                 |             |
| (enter)                                                                                                    | NUMBER OF THE OWNER OF THE OWNER OF THE |                 |             |
| second lines                                                                                                    | down while functional and               | BUT IN THE      |             |
| anieluftore (etc., and                                                                                                    | subsection and an end of the party      | C2/E            | -           |
| annet (chain ( chain ( ) that                                                                                                    | HAR GARDESS HARD THAT IN                | Recency mediate |             |
| Within the U.S.                                                                                                    | the state of the state of the state     |                 |             |
|                                                                                                    |                                         |                 |             |
| 108/0with/set/>#-0-564                                                                                                    | t entrols                               |                 |             |
| A-94 + 17                                                                                                    |                                         |                 | Allowed The |
| Readed Law's A-Discussion                                                                                                    | REF/ER                                  |                 | - American  |
|                                                                                                    |                                         |                 |             |
|                                                                                                    | C Care                                  |                 | 1           |
| New Joint Law Street Hard Toris                                                                                                    | ek                                      |                 |             |
| Compression of the other states of the                                                                                                    | Politicana British and a state of the   | LFIRPS          |             |
|                                                                                                    | A COLOR OF DESCRIPTION                  |                 |             |
| Bateloom-sectores                                                                                                    | maining error.                          |                 |             |
| Baustineer, Date: 1 and                                                                                                    | BERT LARGER - LARG                      |                 |             |
| STREES.LOSP                                                                                                    |                                         |                 |             |
| en giverrigiderty a figure                                                                                                    | ELLANPAGE.                              |                 |             |
| CONTRACTOR AND IN                                                                                                    | P. PRINTS COMPRESSION AND A             | i               |             |
| and the second                                                                                                    |                                         |                 |             |
| 10.00-10-                                                                                                    |                                         |                 |             |
| 1.0                                                                                                    | 2.07 2.0                                |                 | 1 14        |
|                                                                                                    | AL 1                                    |                 |             |
| and an owner the second second s | without the                             |                 |             |
| ALRIADUR DIA                                                                                                    |                                         |                 |             |
| ALE HEAD TIM                                                                                                    |                                         |                 |             |
| standed in a                                                                                                    |                                         |                 | $\sim$      |

## 手順⑤

【ステップ-7】の画面で、ステップ-2~6で入力した項目に誤りが無いことを確認し、 この内容で申請する ボタンを押します。

#### (手順⑥)

「求人票の登録申請が完了しました」と画面に表示されたら、ひとまず申請終了です。鳥取県 福祉人材センターからの承認をお待ちください。

### (手順⑦)

登録したメールアドレスに件名『「福祉のお仕事」事業所マイページ 求人票登録完了のお知ら せ』のメールが届いたら登録完了です。求人票が公開されます。

## 求人登録の手続3 「過去の求人票を用いる場合」

求人票を一度登録すれば、今度はその内容を複写して新たな求人票を作成することができます。 同じ内容の求人を再度登録するときだけでなく、別の求人を登録する際も、重複する項目の入力 を省くことができるので便利です。

## 手順①

「事業所マイページホーム」画面で【求人票一覧】 の項目を確認します。これまで手続きをした求人票の 件数が掲載されていますので、「有効」~「抹消」のうち、 利用する求人票が該当する項目の「件数」を押します。

### ●求人票の各項目の状態

「有効」…現在募集中です。 「募集終了」…募集期間が終了しています。 「抹消」…採否結果が確定し抹消となっています。 「申請中」…まだ承認されていません。 「下書き」…下書き保存されています。

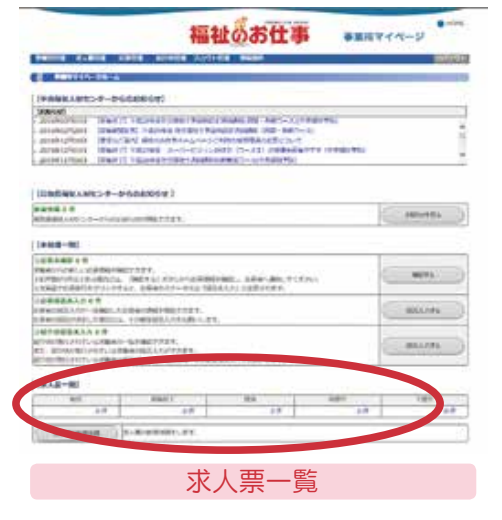

#### (手順②)

項目ごとの求人票の一覧が表示されるので、該当す る求人の「求人票番号」を押します。

## (手順③)

求人票の内容が表示されるので、内容が合致してい れば、 再利用新規 ボタンを押します。

## 手順④

以降はP5求人登録の手続②「求人票を登録する」 の手順④以降と同じです。各入力項目には前の求人票 の内容が入力されているので、必要な箇所のみ修正し ます。

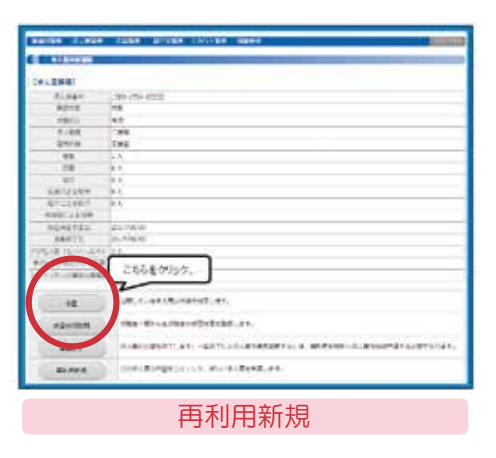

# 募集中の取り扱いの「求人票を修正する」

求人票が承認されて「有効」になった後も、求人票の内容を一部修正することができます。

#### (手順①)

「事業所マイページホーム」画面で【求人票一覧】 の「有効」の項目の件数を押します(P6参照)。

#### (手順②)

有効な求人票の一覧が表示されるので、修正したい求 人票の「求人票番号」を押します。

#### (手順3)

修正ボタンを押します。

## (手順④)

以降はP5求人登録の手続②「求人票を登録する」の 手順④以降と同じです。各入力項目には修正前の求人票 の内容が入力されているので、必要な箇所のみ修正しま す。修正についても、鳥取県福祉人材センターによる承 認が必要です。

|                | 福祉のお仕事 エノエエルマイページ                                                                                                    |
|----------------|----------------------------------------------------------------------------------------------------|
|                | TATA CANADA AND AND AND AND AND AND AND AND AN                                                                                                    |
|                |                                                                                                    |
| <b>第人面前和</b>   |                                                                                                    |
| 11884          | Test-sec-sec                                                                                                    |
| 88.08          | NB J                                                                                                    |
| WHEN .         | 91                                                                                                    |
| 7188           | Act .                                                                                                    |
| 8418           | 134                                                                                                    |
|                | (a. 4)                                                                                                    |
| 1.8            | p. 6                                                                                                    |
| 1.00           | 847                                                                                                    |
| DBCCORR        | 16 C                                                                                                    |
| MICEDAN.       | e K                                                                                                    |
| 000213398      |                                                                                                    |
| 8878781        | and Mills                                                                                                    |
| ABIT TR.       | and the second second s |
| PH18 (BOLLARS) | 2.6                                                                                                    |
|                | 26                                                                                                    |
| 100008408      | 16                                                                                                    |
| - 44           | 18UT-08-845843187                                                                                                    |
| HUMAN          | THE ROLLTREINERARY, PT.                                                                                                    |
|                | R-REARDING - BATUSA-REARABITE REARABITE REARABITE REARABITE REAR REAR REAR REAR REAR REAR REAR RE                                                                                                    |
|                | CONTRACTOR ACTIVITIES AND AND AND AND AND AND AND AND AND AND                                                                                                    |

# 募集中の取り扱い②「採用試験申込への対応」

求人募集が開始すると、その内容に興味をもった福祉人材センターの求職登録者や、「福祉の お仕事」を閲覧している求職者が、採用試験の申込をします。申込方法には次の2種類があります。

### ①紹介状による申込

求職登録者が福祉人材センターによる職業紹介、あっ せんを受けて申し込む方法です。事前にセンター職員が 連絡し、紹介状が発行されます。紹介状は本人が事業所 に持参、またはセンターから事業所に郵送されます。

## ②応募による申込

「福祉のお仕事」で求人票を閲覧した求職者が、求職 登録し、自ら事業所に申し込む方法です。「事業所マイ ページ」に、応募が届きますので、掲載された連絡先に 電話していただき、日程調整等お願いします。

|                                                                                                    |                                                                       | 福祉                                                                | 08            | 土事                                      | -     | Million of the | -9             | 1   |
|----------------------------------------------------------------------------------------------------|-----------------------------------------------------------------------|-------------------------------------------------------------------|---------------|-----------------------------------------|-------|----------------|----------------|-----|
|                                                                                                    |                                                                       | AWITER                                                            | The state of  |                                         | -     |                |                | ii: |
| I DOWNSTON OF                                                                                        |                                                                       |                                                                   |               |                                         |       | _              |                |     |
| CRANK LAWS-R-R-C                                                                                     | OWNERS                                                                |                                                                   |               |                                         |       |                |                |     |
| And Andrewson (1997)<br>Andrewson (1997)<br>Andrewson (1997)<br>Andrewson (1997)<br>Andrewson (1997) | Tributener der<br>Hit Tributener<br>Tributener ber<br>Litzener Tribut | Kanada A<br>Re i Fana<br>Alia (179)<br>Ri Si (179)<br>Ri Si (179) |               | AND AND AND AND AND AND AND AND AND AND | 10000 |                |                |     |
| IDBRWANS-P-R                                                                                         | seeksee 1                                                             |                                                                   |               |                                         |       |                |                |     |
| *****                                                                                                |                                                                       |                                                                   |               |                                         |       |                | (Bernelli)     |     |
|                                                                                                    | and a second                                                          |                                                                   |               |                                         |       | 1              | and the second |     |
| IANE-BL                                                                                              |                                                                       |                                                                   |               |                                         | _     |                |                |     |
|                                                                                                    | 101464.<br>1862+44 Kirlan<br>Le, Silbadiit-4                          | ing the second                                                    | n, see a      | 6.7(3)»<br>W.                           |       |                |                |     |
| CORRECTOR OF                                                                                         | -                                                                     |                                                                   |               |                                         |       | -              | MILLARY.       | )   |
| COMPLEX METHOD                                                                                       | e catelli 1,54 a                                                      | 8.1.89                                                            |               |                                         |       | _              |                |     |
| and a second second                                                                                  | And Anna Anna Anna Anna Anna Anna Anna A                              | e.                                                                | in the second | ÷                                       |       |                | 551.444        |     |
| INAR-RE                                                                                              |                                                                       |                                                                   |               |                                         |       |                |                |     |
| 88                                                                                                   | KNI/                                                                  | 11                                                                | 164           |                                         | 101   |                | TET            | _   |
| - 16                                                                                                 |                                                                       | 10                                                                | -             |                                         | _     |                |                | -   |
|                                                                                                    | Lain Statistics                                                       | H.                                                                |               |                                         |       |                |                |     |
| CONTRACTOR OF A                                                                                      |                                                                       |                                                                   |               |                                         |       |                |                |     |

●応募や紹介状の状況については、「事業所マイページホーム」画面の【未処理一覧】から確認できます。採否が決定しましたら、採否入力するボタンから結果入力をお願いします。

## 有効期限と募集終了後の手続き

## ○求人票の有効期限

有効期限は以下のとおりです。期限を経過すると、「募集終了」の状態になります。また、求 人が充足した時など、随時募集終了することもできます。

求人票の募集期間は登録後は変更できないため、続けて募集する際には、あらためて求人票を 登録する必要があります。⇒P6求人登録の手続③「過去の求人票を用いる場合」参照

| 通常の求人票             | 翌々月末日まで<br>(例)2月15日に登録した求人票⇒4月30日まで有効 |
|--------------------|---------------------------------------|
| 「新卒のみ」対象の求人票       | 3月31日まで                               |
| 募集期間を入力している<br>求人票 | 募集期間終了日(上記の期限を超えて設定すること<br>はできません     |

### 〇求人票を抹消する

募集期間が終了した求人票は抹消手続きをお願いします。抹消により採否状況が確定します。

## (手順①)

「事業所マイページホーム」画面で【**求人票一覧**】 の項目から「募集終了」の件数を押します。

#### 「手順②

「募集終了」となった求人票の一覧が表示されるの で、該当する求人の「求人票番号」を押します。

## 手順3

求人票の内容が表示されるので、内容が合致してい れば、 抹消申請 ボタンを押します。

#### (手順④)

求人票情報が表示されるので、【他機関からの採 用情報】欄で 編集 ボタンを押します。

#### 「手順⑤)

「他機関からの採用数」欄に、鳥取県福祉人材セン ターによらない採用件数(ハローワーク、直接申込等) を入力し、入力内容を確認するボタンを押します。 手順(6)

入力内容を確認し、誤りが無ければ、 登録する ボタンを押します。

#### (手順⑦)

求人票の 抹消画面に戻る ボタンを押します。

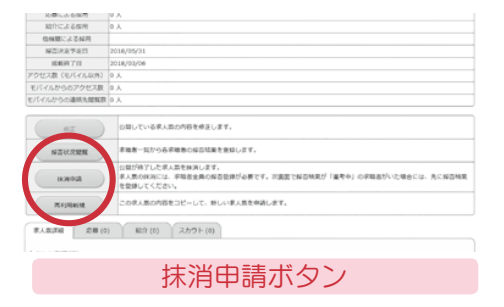

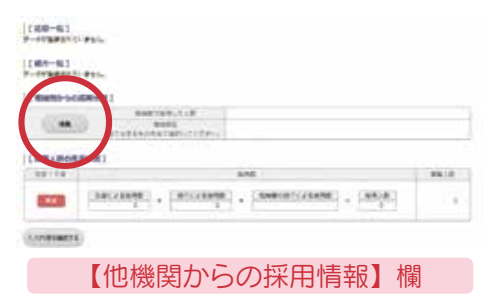

## 〔手順⑧〕

抹消画面から 入力内容を確認する ボタンを押します。

(手順⑨)

抹消申請する ボタンを押します。鳥取県福祉人材センターによる承認により抹消が完了します。

募集終了となったまま長期間経過した求人票については、鳥取県福祉人材センターで抹消手続きをさせていただくことがあります。その際には、【他機関からの 採用数】は0件で登録いたしますので、御承知おきください。

## 事業所マイページの便利な機能

### ●法人事業所紹介情報の登録

WEBサイト「福祉のお仕事」では、求人票だけ でなく、法人・事業所の経営理念やアピールポイ ント、職員数や研修体系・見学可否、写真も公開 できます。

「事業所マイページホーム」画面の 法人事業所 紹介情報の登録 ボタンから設定をお願いします。

| PROCE O          | ALBERTIN O                                                                                                    | 100 M 11                        |                                        | - BARRENS -     |
|------------------|----------------------------------------------------------------------------------------------------|---------------------------------|----------------------------------------|-----------------|
| A REAL PROPERTY. | Parameter and Parameter and Paramet |                                 |                                        |                 |
| GROOM (4.1) 1    | 1                                                                                                    |                                 |                                        |                 |
|                  | ADDIA-DAVABU.P-                                                                                                    |                                 |                                        |                 |
| 2182             | Internet anti-                                                                                                    |                                 |                                        |                 |
| 104              |                                                                                                    |                                 |                                        |                 |
| 812940           | Statistics.                                                                                                    |                                 | 1408                                   |                 |
| -                | Property and Advertising                                                                                                    |                                 |                                        |                 |
| 6001             | 1007-02-000                                                                                                    | 74.87                           | 0007-02-02+1                           |                 |
| 007114           | The range light and in \$14 million in                                                                                                    |                                 |                                        |                 |
| 010004           | wheel                                                                                                    |                                 |                                        |                 |
| 214410           | in our in our                                                                                                    |                                 |                                        |                 |
| Zobaqu.          | 1001                                                                                                    |                                 |                                        |                 |
|                  | August, 19779- 1-                                                                                                    |                                 |                                        |                 |
| 2.472            | ALL DIR AL THREE THREE STORE                                                                                                    |                                 |                                        |                 |
| 815              |                                                                                                    |                                 |                                        |                 |
| 100              | Principal Real Revealance                                                                                                    |                                 |                                        |                 |
| 8007             | 100 Total 100                                                                                                    |                                 | 10001-01-0240                          |                 |
| 100116.R         | The second second and the proprieties of the                                                                                                    |                                 | - CONTRACT                             |                 |
| 1887-9 184       | E#                                                                                                    |                                 |                                        |                 |
|                  | A121/04-172084, 482/441                                                                                                    | Rectioning in<br>Rection of the | 10000000000000000000000000000000000000 | Cat. C. et. And |

|         |                  | 100.00                     |                      |        |          |       | 2821 |
|---------|------------------|----------------------------|----------------------|--------|----------|-------|------|
| 289     | 1.04             | 80                         | 144                  | 222.00 | nig /    | +08.0 | 194  |
| 17      | +*               | 1.0                        | 1.9                  | 18.    | 1.0      | 1.0   | 4.5  |
|         |                  | 0                          | C-Fermion            | anar.  |          |       |      |
| BIRDER. | 5888080)<br>E PA | -                          |                      |        |          |       |      |
| -       | + )t             | NYV>@dows<br>h: #tu (%59t) | 1988.57.<br>05-87058 |        | BRACKBUT | ###A. |      |
| ANENHO  |                  |                            |                      |        |          |       |      |
| -       | state in         | BETE-LEAVE                 | ##F-983.11           | #2.87, |          |       |      |

| fueline and     |                                         |
|-----------------|-----------------------------------------|
| California -    |                                         |
| 454444          | R                                       |
| 8101            | 20107-05-0330                           |
| Exetti          |                                         |
| WA (USUAWELD)   | SARANIWISCONDUCT NOTCHBORSONICIDESCODEL |
| CHIRD           |                                         |
|                 | 1902 (-1109)                            |
| States - States |                                         |
|                 | A. (Back): #8####>>+1                   |

## ●スカウトサービス

求人事業所から求職者のマイページに、求人票を送信して個別に(勧誘)することのできるサ ービスです。求職者がマイページ登録ならびに求職登録しており、かつサービスの利用を承諾し ている場合のみ可能です。詳細は鳥取県福祉人材センターにお問い合わせください。

# 大切なお知らせ

令和3年10月21日より求人登録について次のとおり手続きを変更しています。

### ①「就業の場所における受動喫煙を防止するための措置に関する事項」の明示

・健康増進法の改正に伴い、労働条件(求人票)として明示することが求められています。 令和4年4月改修で入力項目が追加されました。

## ②自己申告書の提出

- ・
   <u>各年度における最初の</u>求人票申請にあたり、「自己申告書」を御提出いただきますようお願いします。これは、労働関係の法律違反等<u>求人票の不受理案件</u>に該当するかどうかを申告するものです。書類の提出をもって求人票を承認します。
   <u>チェックが入る項目がある場合、求</u>人票は不受理となります。
- ・提出方法は電子メール、FAX、郵送、持参のいずれも可能です。様式は鳥取県社会福祉協 議会ホームページ(「福祉のお仕事」とは異なります)に掲載していますが、お急ぎの場合 は電子メールで別途送付しますので御連絡願います。
- その年度内においては次回以降の求人票申請時に自己申告書の提出は必要ありませんが、申告書の内容に変更が無いことを聞取等で確認し承認いたします。

## 【自己申告書掲載ページURL】

https://www.tottori-wel.or.jp/p/jinzai/shigoto\_top/

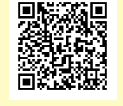

| Local Const, Anbabored activity, 目展安安全球に現在する水本発展の対象に該当いたしません     Kapesian (2)、A. 5. 6. 6. 8. BasedTest Color Anbabored Exposed Status     Kapesian (2)、A. 5. 6. 8. BasedTest Color Anbabored Exposed Status     Kapesian (2)、A. 5. 6. 8. BasedTest Color Anbabored Exposed Status     Kapesian (2)、A. 5. 6. 7. BasedTest Color Anbabored Exposed Status     Kapesian (2) (2) (2) (2) (2) (2) (2) (2) (2) (2)                                                                                                    | 自己申告書                                                                                                    | 年月日                                                                   | 2. 新建空疗法、分析体育就是合体道法、男女面积损会均等法<br>及び有限・介绍体理法研究 (1)                                                                                                    |
|----------------------------------------------------------------------------------------------------|----------------------------------------------------------------------------------------------------|-----------------------------------------------------------------------|----------------------------------------------------------------------------------------------------|
| 「加         事業所言           事業所言                                                                                                    | 私どもは、この求人申込みの時点において、職業安定法に規定する求人不受理                                                                                                    | 里の対象に該当いたしませ                                                          | (1)対象変現(※3.4、5、6)違反の是正を求める勧告又は改善<br>命令に従わず、企業名が公表(注1)され、                                                                                                    |
|                                                                                                    | 事業所名                                                                                                    |                                                                       | a 当該違反行為を是正していない。                                                                                                    |
| 1. Kałci         1. Object w stawie w stawie                                                    | 事業所所在性                                                                                                    |                                                                       | b 差正してから6カ月が経過していない。<br>半乗者総署                                                                                                    |
| Concentence     Concentence     Concent | r===2                                                                                                    |                                                                       | (注1)職業安定法第48条の3第3頃、労働施策総合推進法第33条第2頃、男女雇用機会均等法第30条又は育児・介護体<br>業法第56条の2の規定による公表。                                                                                                    |
| 明文四一通音         94.4         30.           「日本町」         10.         10.         10.         10.         10.         10.         10.         10.         10.         10.         10.         10.         10.         10.         10.         10.         10.         10.         10.         10.         10.         10.         10.         10.         10.         10.         10.         10.         10.         10.         10.         10.         10.         10.         10.         10.         10.         10.         10.         10.         10.         10.         10.         10.         10.         10.         10.         10.         10.         10.         10.         10.         10.         10.         10.         10.         10.         10.         10.         10.         10.         10.         10.         10.         10.         10.         10.         10.         10.         10.         10.         10.         10.         10.         10.         10.         10.         10.         10.         10.         10.         10.         10.         10.         10.         10.         10.         10.         10.         10.         10.                                                                                                    | CondDumbatic Conjunction     CondDumbatic Conjunction     Conjunction     Conjunction     Conjuncti      Conjuncti      Conjuncti      Conjunction     Conjunt | びる求人不受選に<br>バズ ください<br>度に 話づき、 厚主<br>B) にかつうち 1 つでも該当す<br>Bうことができません。 | (2) 申人不要理解中に工業等者一の計算業業業にとれ、(2)         (2)           (2) 申人不要理解中に工業等者一の計算業業業務にとれ、(2)         (2)           (2) 申人不要理解中に工業者一の計算業業務にとれ、(2)         (2)           (2) 目前によるの意たや時期、動たを受けており、その後、(2)         (2)           (3) 対象としくなる意たや時期、動たを受けており、その後、(3)         (2)           (3) 対象としくなる意たや時期、動たを受けており、その後、(3)         (2)           (3) 対象としくなる意味を使えるの使で         (2)           (3) 対象としくなる意味を使えるの使で         (2)           (3) 対象としくなる意味を使えるの使で         (2)           (4) 対象:         (3) 対象としくなる意味を使用の           (4) 対象:         (4) 対象:           (4) 対象:         (5) (4) (4) (4) (4) (4) (4) (4) (4) (4) (4 |
| 地球が振び加止         65.6           万振業所での加止         65.6           万振業所での加止         6.5.6           万振業所での加止         6.5.6           万振業所での加止         6.5.6           万振業所での加止         6.5.6           万振業所での加止         6.5.6           万振業所での加止         6.5.6           万振振業の         8.5.4           東谷の2000         第505歳115.8           丁酸酸塩(本)         8.5.6           丁酸酸塩(本)         8.5.6           丁酸酸塩(本)         8.5.6           丁酸酸塩(本)         8.5.6           丁酸酸塩(本)         8.5.6           丁酸塩(本)         8.5.6           丁酸塩(-2)     <                                                                                                    | 内容 規定<br>果女同一语会 正4至                                                                                                    |                                                                       | <ul> <li>※ 労働者派遣法第47条の3の規定により適用する場合を含む。</li> </ul>                                                                                                    |
| 20日前日本のの1         第10日前日本のの20日本11日           70日前日本のの20日本         第20日本の20日本の20日本           70日前日本の20日本の20日本の20日本         第20日本の20日本の20日本           70日前日本の20日本の20日本の20日本の20日本         第20日本の20日本の20日本           70日日本の20日本の20日本の20日本の20日本         第20日本の20日本の20日本           70日日本の20日本の20日本の20日本の20日本の20日本の20日本の20日本の                                                                                                    | 3111月1日の第上第5条 第15条 第15条                                                                                                    |                                                                       | 3. その他の不受理事由                                                                                                    |
| 増焼料増         (22.4. 第2.04.#0.67#2/28.07#3/9.42(m.66/28.1/m.87/04.8/m.8/m.14/#8.3/m.           (24. 月2. 第12/# 22.4.m.8/28.1/m.8/m.24.m.8/m.8/m.8/m.8/m.8/m.8/m.8/m.8/m.8/m.8                                                                                                    | 21回来市1-0,4257 第13年第13月20日3月<br>資金 第24条、第37条第1項及び第4項                                                                                                    |                                                                       | a 暴力回員(注2)に該当する。                                                                                                    |
| 中央部の構築         単の活動業1歳、現在2業11歳/17(2)流、第の2第           日本部の学校         副の活動でした。現在1日に完成的生活は、現在2業11歳/17(2)流、第の2第           日本部の学校         副の活動でした。(第2)2           日本部の学校         国の活動でした。(第2)2           日本部の学校         国の活動でした。(第2)2           日本部の学校         国の活動でした。(第2)2           日本部の学校         国の活動でした。(第2)2           日本部の学校         国の活動でした。(第2)2           日本部の学校         国の活動でした。(第2)2           日本部の学校         国際市会社会社会社会社会社会社会社会社会社会社会社会社会社会社会社会社会社会社会社                                                                                                    | 労働時間 第32条、第36条第6項(第2号及び第3号に係る部分に限る)、第14<br>休憩、休日、有給休暇 第34条、第35条第1項、第39条第1項、第2週、第5週、第7週及                                                                                                    | 1条第3項<br>収第9頃                                                         | b 法人の場合、役員の中に職力回員がいる。                                                                                                    |
| は正確のが用意<br>正確のが用意<br>アあ香茶記濃蒸却本系(何よ発展な)によび含め加速や(上等)3点線等なる自己施費する報う濃縮をいう。<br>生き2、酸力酸化(本)2、酸化(本)2、酸化(本)2、酸化(本)2、酸化(本)2、酸化(本)2、酸化(本)2、酸化(本)2、酸化(本)2、酸化(本)2、酸化(本)2、酸化(本)2、酸化(本)2、酸化(本)2、酸化(本)2、酸化(本)2、酸化(本)2、酸化(本)2、酸化(本)2、酸化(本)2、酸化(本)2、酸化(本)2、酸化(-1)2、酸化(-1)2、酸化(-1)2, (-1)2, (-1)        | 年少者の保護<br>第56条第1項、第61条第1項、第62条第1項及び第2項、第63条                                                                                                    | 2005 2075 0T                                                          | C 暴力回興が目巻(又は法人)の事業活動を支配している。                                                                                                    |
| (42.) 対象となる希信養金さの規定         様定           (52.) 対象となる希信養金さの規定         機定           (52.) 対象となる希信養金さの規定         (54.25.45.45.45.45.45.45.45.45.45.45.45.45.45                                                                                                    | x1世知の小市は 用04年の2181号に他の形力に取らい、用64年の3第1頃、用65年、<br>※ 労働者派遣法第44条(第4頃を除く)により適用する場合を含む。                                                                                                    | 、9000m、900(東市2頃                                                       | (注2) 県小回境による个当な行為の防止寺に関する法律務2条6号に規定する祭刀回員をいう。                                                                                                    |
| 方音         規定           服息汚金         第4集第1項           服息汚金         第4集第1項                                                                                                    | (※2)対象となる最低調金法の規定                                                                                                    |                                                                       |                                                                                                    |
| RD 学校 1 名 学校 2 名 学校 2 2 名 学校 2 2 名 学校 2 2 名 学校 2 2 名 学校 2 2 2 2 2 2 2 2 2 2 2 2 2 2 2 2 2 2                                                                                                    | 内容 規定                                                                                                    |                                                                       | に対して職業紹介を行ってはならないこととされていますので、該当する場合はチェックをお願いします。                                                                                                    |
|                                                                                                    | 取迫党室 第4束第1項                                                                                                    |                                                                       | 事業所において、問題罷業又は作業問題が行われている。                                                                                                    |

10

求人登録にかかるQ&A

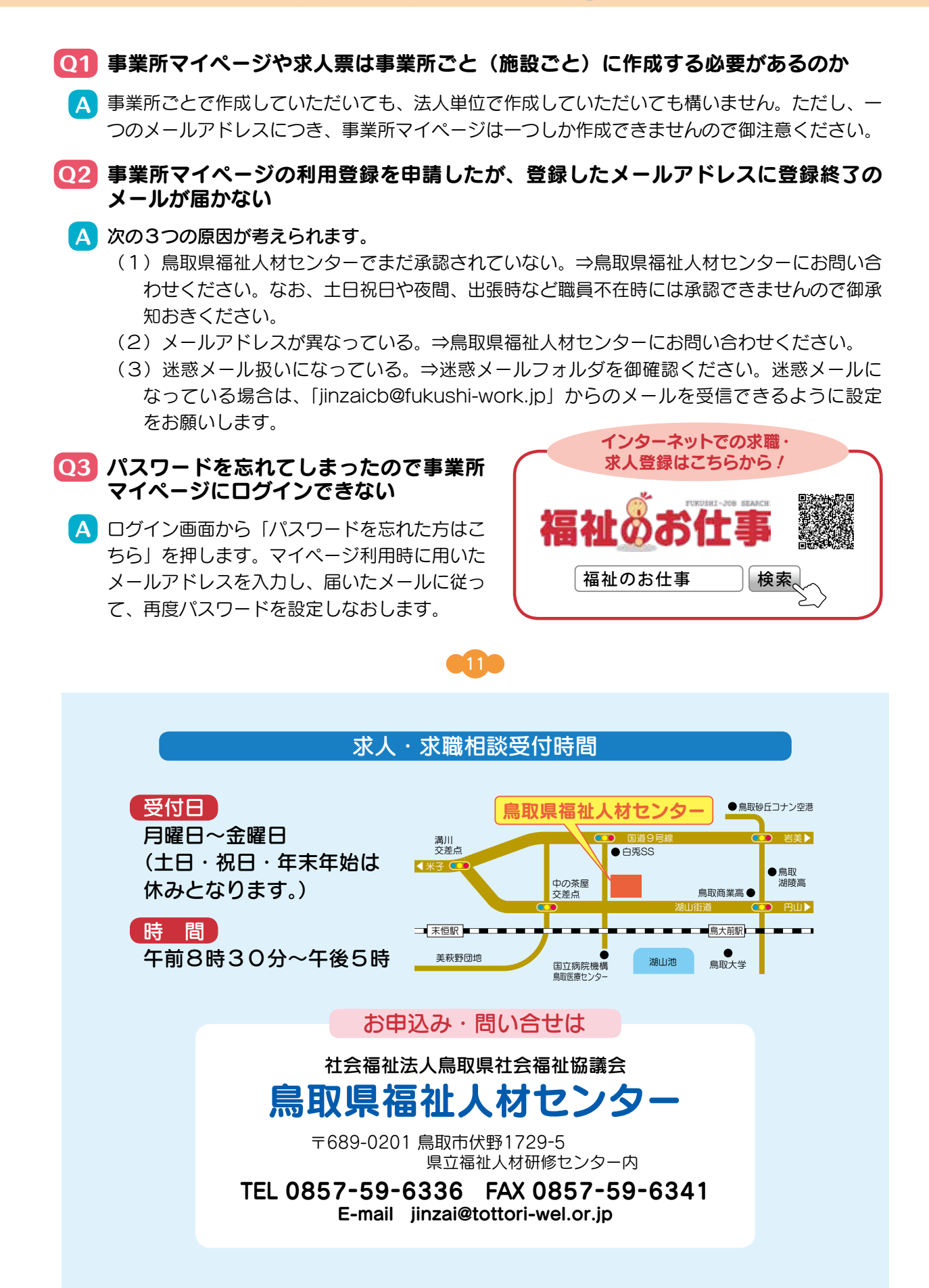